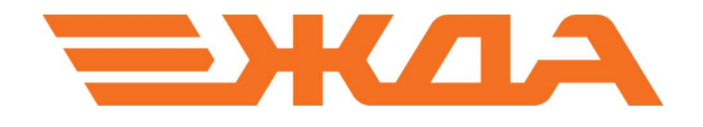

## Интерактивная система «Сигнализация на железнодорожном транспорте»

УСТАНОВКА ПРОГРАММЫ

Санкт-Петербург

2025

Интерактивная система включает 3D-анимированные модели станций и перегонов с движущимся подвижным составом. В сценариях представлены различные группы светофоров, сигнальных знаков и указателей. Для каждого сигнала предусмотрены возможные варианты применения. Пользователь может выбирать отдельные группы сигналов и изучать их значения в удобном порядке.

Дополнительно в системе предусмотрены текстовые пояснения, соответствующие положениям Инструкции по сигнализации на железнодорожном транспорте РФ (ИСИ), что позволяет глубже разобраться в правилах и их применении.

 Для начала установки необходимо скопировать инсталлятор на компьютер с инсталляционного диска или флешки, идущих в комплекте поставки программного продукта или предварительно скачать его по одной из ссылок на сайте НПО «Желдоравтоматизация» <u>http://zdaspb.ru</u>.
Путь установки программы: C:\Retime\IS-ISI. Инсталлятор поставляется в виде исполняемого файла IS-ISI-x64-v\*.\*.\*.exe (где \*\*\* номер версии) (рис. 1)

## IS-ISI-x64-v1.0.0.exe

Рис.1. Внешний вид файла-инсталлятора

2. Запустите файлу-инсталлятору (уже перенесенный на компьютер) для того, чтобы открыть окно установки (рис. 2).

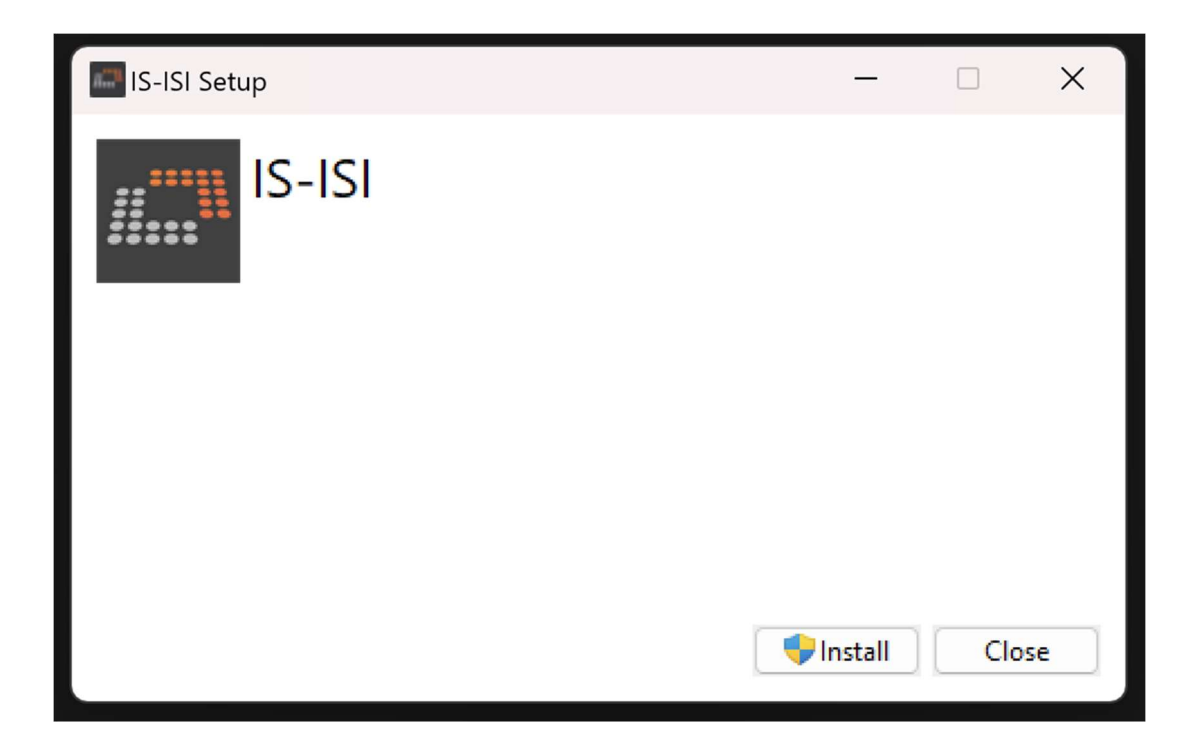

Рис.2. Внешний вид окна установки

3. Нажмите на кнопку «Install» (рис. 2), чтобы начать установку (рис. 3).

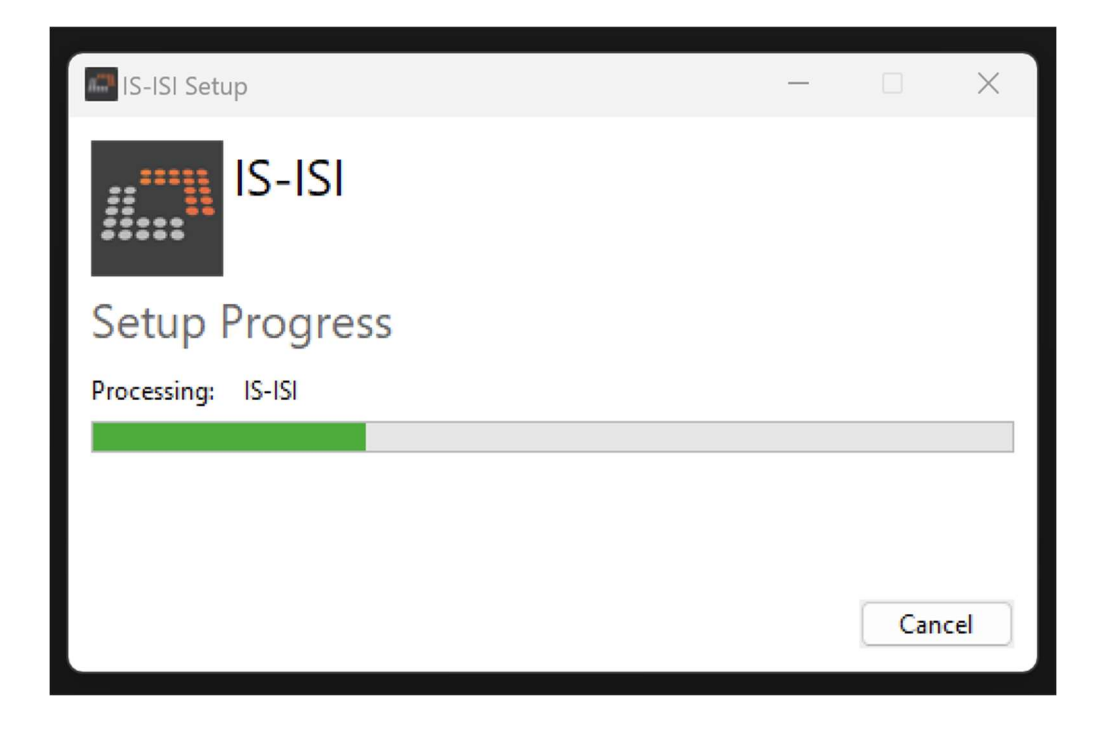

Рис.3. Процесс установки

4. Дождитесь окончания установки. При успешной установке на рабочем столе появится ярлык программы (рис. 4). В противном случае будет выведено сообщение об ошибке.

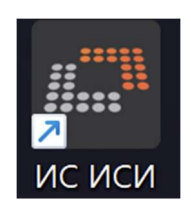

Рис.4. Внешний вил ярлыка программы